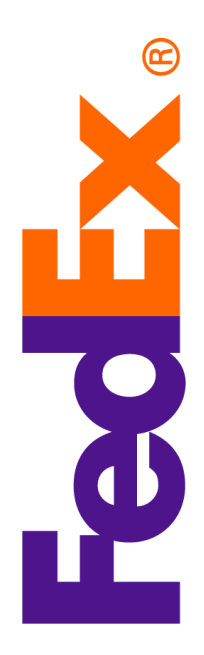

## **Complete Guide to EFT Payments**

Signing up for electronic funds transfer (EFT) payments is a six-step process.

1. Sign in to your FedEx account at <u>fedex.com/en-us/customer-</u> <u>support/claims.html</u>.

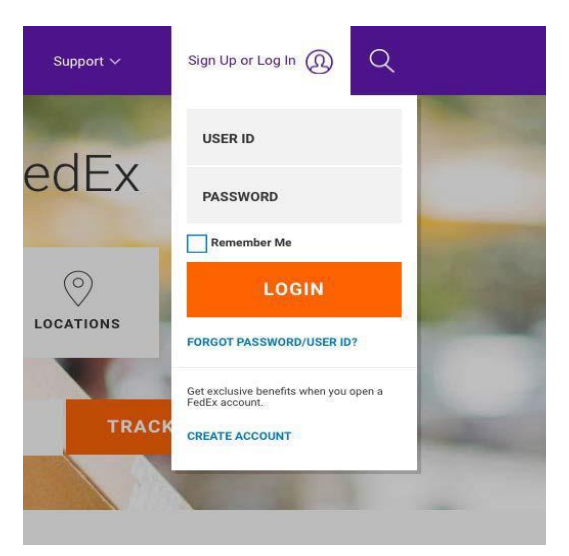

2. Click Start a Claim.

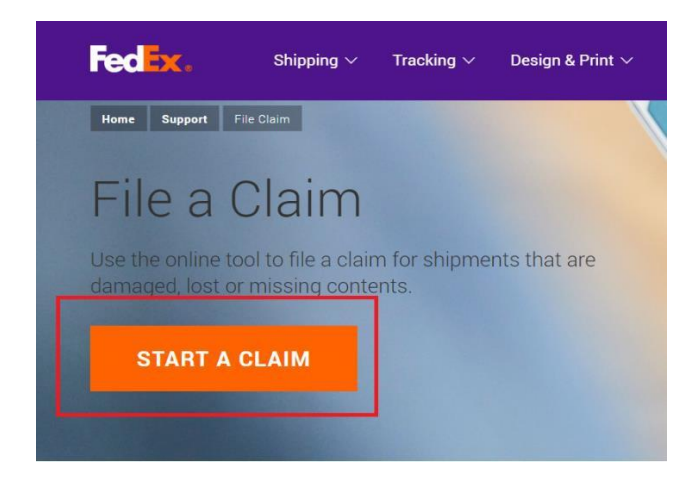

3. Navigate to <u>Claims Preferences</u> in the File and Manage Claims section.

| FedEx Claims    |                   |                 |         |             | Claims Preferences | ? Help |
|-----------------|-------------------|-----------------|---------|-------------|--------------------|--------|
| File and Manag  | ge Claims         |                 |         |             |                    |        |
| File Claim(s)   | File Batch Claims | View My Claims  | Reports |             |                    |        |
| Tracking/PRO No | umber Shipm       | ent Information | Your    | Information | Review             |        |
|                 |                   |                 |         |             |                    |        |
|                 |                   |                 |         |             |                    |        |

4. Add your FedEx account to your claims profile.

| FedEx Claims          | ? Help                           |
|-----------------------|----------------------------------|
| Manage FedEx Accounts |                                  |
| Apply permissions 🗸   | • Add an Account                 |
|                       | Claim status email notifications |

5. In the Manage FedEx Accounts section, navigate to the Payment Default section and select Electronic Funds Transfer (EFT) as payment method.

| edEx Claims                                 | ? Help                                                                             |  |  |  |  |
|---------------------------------------------|------------------------------------------------------------------------------------|--|--|--|--|
| Manage FedEx Accounts                       |                                                                                    |  |  |  |  |
| Apply permissions and televistic to         | Add an Account                                                                     |  |  |  |  |
| Administration Access                       | Notification Permissions                                                           |  |  |  |  |
| Claims administrator 🔹 🕜                    | Claim status email notifications<br>Enable Notifications     Disable Notifications |  |  |  |  |
| Additional Users First Name Last Name Email | Preferred contact Email v<br>Method                                                |  |  |  |  |
|                                             | Payment Default                                                                    |  |  |  |  |
|                                             | Payment method                                                                     |  |  |  |  |

6. Enter the required bank account information.

7. Click Save.

## **EFT Support:**

Need help? <u>Ask FedEx</u> (Your Virtual Support Assistant), try our live chat or give us a call! Contact phone: 1.800.GoFedEx 1.800.463.3339

© 2020 FedEx. All rights reserved. 3/2020